## **Rotary Club of Jonesboro** Entering a Makeup using the DACdb Desktop.

1. Log in to DACdb. Click "My DATA."

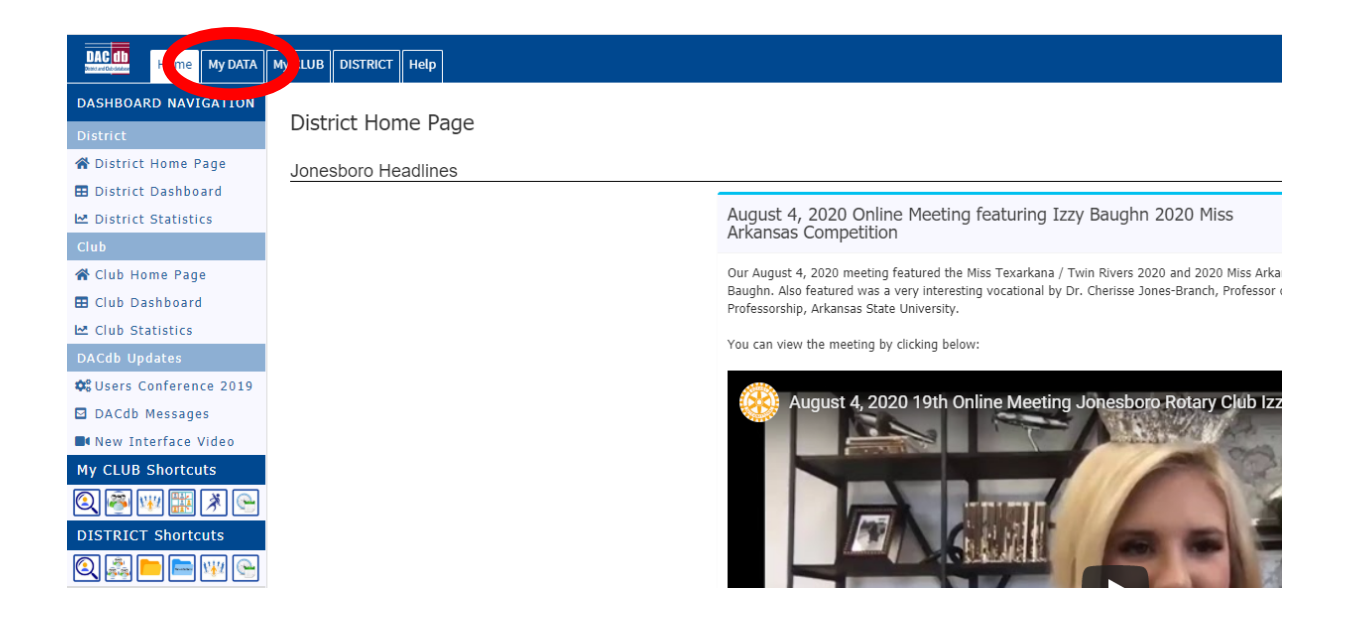

2. On the left side of your screen, under "Member Navigation" click "Enter Makeup"

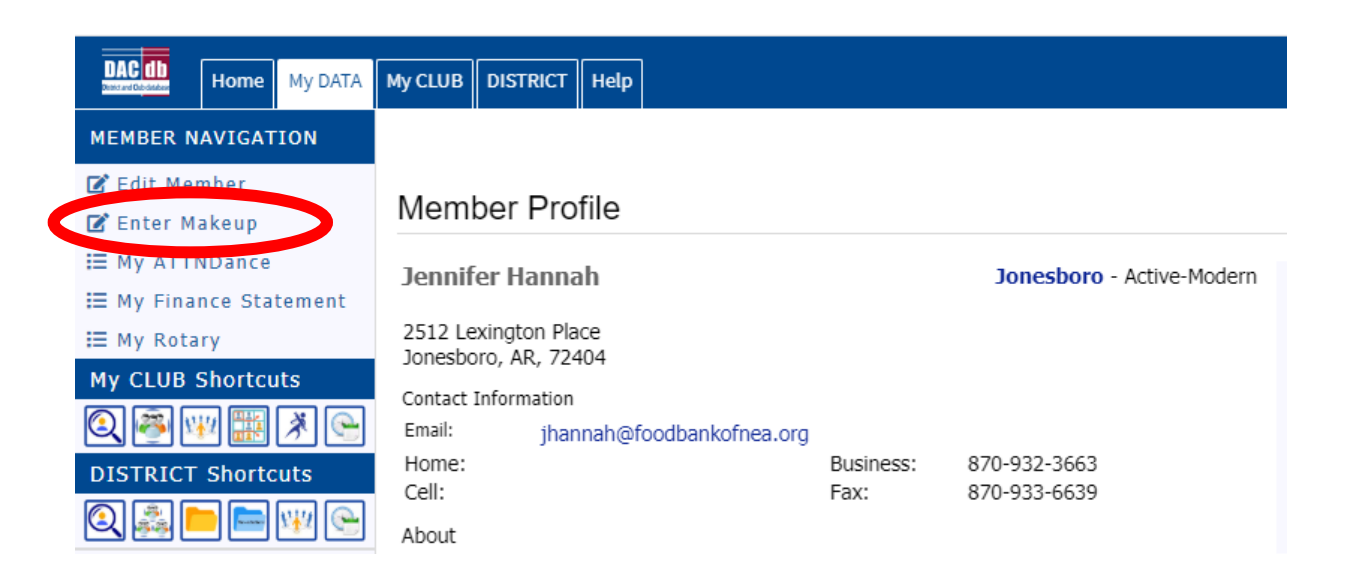

3. Enter information into Club Make-Up Form. For committee meetings and board meetings, the club secretary will enter in the make-ups.

| DAC (1)<br>Descard Goddater Home My DATA   | My CLUB DISTRICT Help                       |                                                    |                                                                               |
|--------------------------------------------|---------------------------------------------|----------------------------------------------------|-------------------------------------------------------------------------------|
| ENGAGEMENT NAVIGATION                      | Club Meeting Makeu                          | p Entry: Jonesboro                                 |                                                                               |
| 🙆 Engagement Summary                       | Enter a Makeup below. Select the            | club meeting closest to your make Enter the        | date you when you performed your make-up here                                 |
| Club Meetings                              |                                             |                                                    | Approved                                                                      |
| Manage Meetings Edit Monthly Attendance    | Club Make-up:                               |                                                    | Make sure your name is selected                                               |
| 🗰 Submit Attendance                        | * Date of Makeup:                           | 08/11/2020 MakeUp Date - is required               |                                                                               |
| Excused Attendance Makeups                 | * Select Member:<br>(All Members: ON   OFF) | Hannah, Jennifer 🗸                                 | When you click on the arrow, you will see a list of meetings you have missed. |
| Enter Makeup                               | * Club Meeting:                             | { Select Club Meeting }                            | Select the most recent missed meeting.                                        |
| Enter Banked Makeup Manage Banked Makeups  | * Makeup Venue/Note:                        | Child Committee Martine During a Design August 1   |                                                                               |
| Match Banked MakeUps<br>Service Projects   | Meal Code:                                  | None Selection app                                 | Describe your make-up. If you watched                                         |
| ₩ Manage Projects → Enter Project Activity | *Make-up Hours:                             | 1.0<br>Ever Makeup Hhours (Default 1, typically 1) | of program]." If you attended another                                         |
| Reports                                    | Other Members present:<br>- or - comment    |                                                    | club's meeting, enter the club name.                                          |
| Bar Codes <                                | (optimal)                                   |                                                    | For Video Make-Ups,                                                           |
| ? Help III Getting Started Video           |                                             | Submit                                             | select "No Meal Eaten."                                                       |
| Admin Functions <                          | Leave at 1.0                                |                                                    |                                                                               |
|                                            |                                             |                                                    | the form, click "Submit."                                                     |

## Rotary Club of Jonesboro

## Entering a makeup using the DACdb Mobile site on your smartphone – m.dacdb.com

 Log into DACdb mobile using your smartphone's browser by entering the address: m.dacdb.com into your mobile browser.

Enter your DACdb Login name, password, and our club number: 2520. Check the "Rem.Me" box to making logging in faster next time, select "Login".

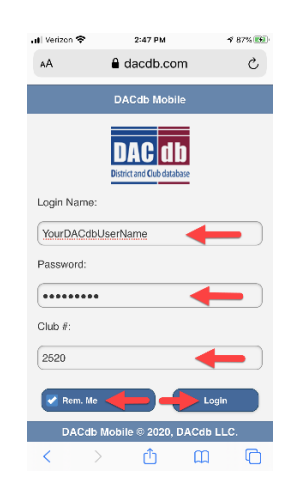

2. Select "MyData"

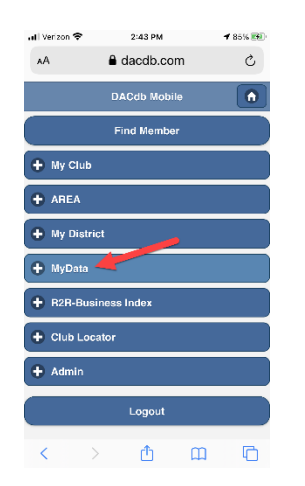

3. Select "Record a Makeup"

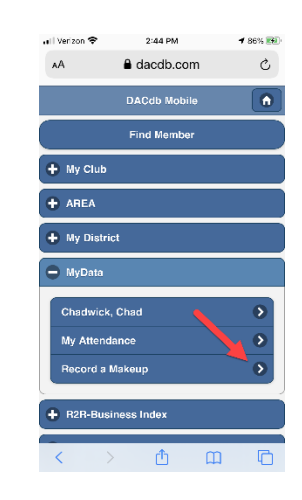

 Select the date of the makeup, Meal Code – No Meal Eaten, and the Makeup venue or note

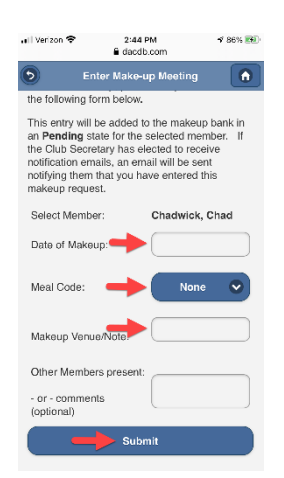

5. Select "Submit"